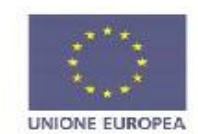

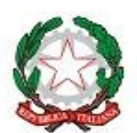

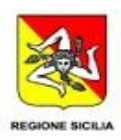

ISTITUTO COMPRENSIVO "PARADISO"

VIA del Fante n. 18 – 98168 Messina (ME) – Tel. 090 357135 – C.M. MEIC8AE00T- C.F. 97110530835 Email: <u>MEIC8AE00T@istruzione.it</u> – Pec: <u>MEIC8AE00T@pec.istruzione.it</u> Sito internet: http://www.icparadisomessina.edu.it/

> i Sigg. Genitori degli alunni Al DSGA Al Personale Docente di ogni ordine e grado Al Personale ATA Al sito istituzionale http://www.icparadisomessina.edu.it/

I. C. - "PARADISO" -MESSINA **Prot. 0000470 del 15/01/2025** VI-5 (Uscita)

CIRCOLARE Nº 76

Oggetto: Contributo Assicurazione a.s. 2024/2025

Facendo seguito alla Circolare n. 75 si comunica che le azioni da effettuare, al fine del pagamento contributo assicurativo, sono le seguenti:

# Da didUP Famiglia / Funzione Pagamenti

Tramite il pulsante

ci consente, tra le azioni, la seguente operazione:

- **Richiedi avviso**: per attribuire per sé un nuovo contributo volontario, tra quelli messi a disposizione dalla segreteria, in questo caso cliccheremo su "Contributo Obbligatorio Assicurazione a.s. 2024/2025"

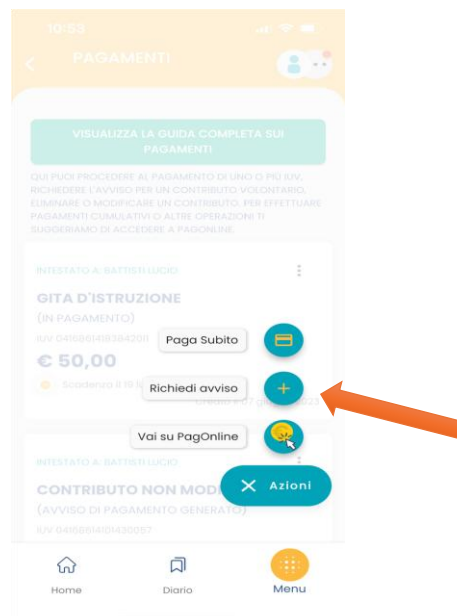

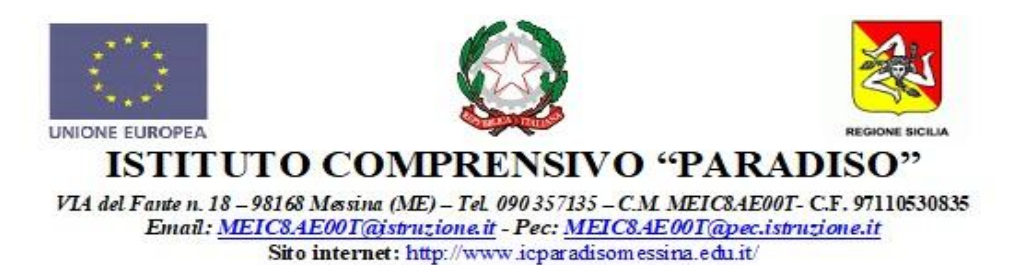

Se il genitore ha più figli/e deve selezionare da tendina il nominativo per il quale vuole effettuare il pagamento. I campi che seguono verranno compilati in automatico in funzione dei dati presenti in anagrafica.

| 14:20                              | all 🗢 🗩 | 14:21                | 🗢 🗩                |
|------------------------------------|---------|----------------------|--------------------|
|                                    | 8.      |                      | 8.                 |
| RICHIEDI AVVISO                    |         | Telefono             |                    |
| CONTRIBUTO                         |         | 44444444             |                    |
| Contributo volontario modificabile | •       | Email                |                    |
| SELEZIONA STUDENTE                 |         | lucio@mail.it        |                    |
| BATTISTI LUCIO - BTTLCU            | ~       |                      |                    |
|                                    |         | € IMPORTO DA VERSARE |                    |
| BATTISTI LUCIO                     |         | 10.00                |                    |
| CODICE FISCALE                     |         | • SCADENZA           |                    |
| BTTLCU                             |         | INFO VERSANTE        |                    |
| RECAPITI                           |         |                      | Battisti           |
|                                    |         | EMAIL                | mobile@argosoft.it |
| Email                              |         |                      |                    |
| lucio@mail.it                      |         | CONFE                | RMA                |
| 슈 지                                |         | <u>م</u> ۵           |                    |
| Home Diario                        | Menu    | Home Diari           | io Menu            |

Al click su "Conferma" viene creata una nuova card nell'elenco dei contributi pagabili singolarmente o insieme ad altri contributi (per un totale massimo di 5) tramite pulsante Azioni.

## Pagamento dei contributi scolastici con Pagonline

Accedi dal Portale Argo - sezione AREA CONTABILE e qui scegli Pagonline.

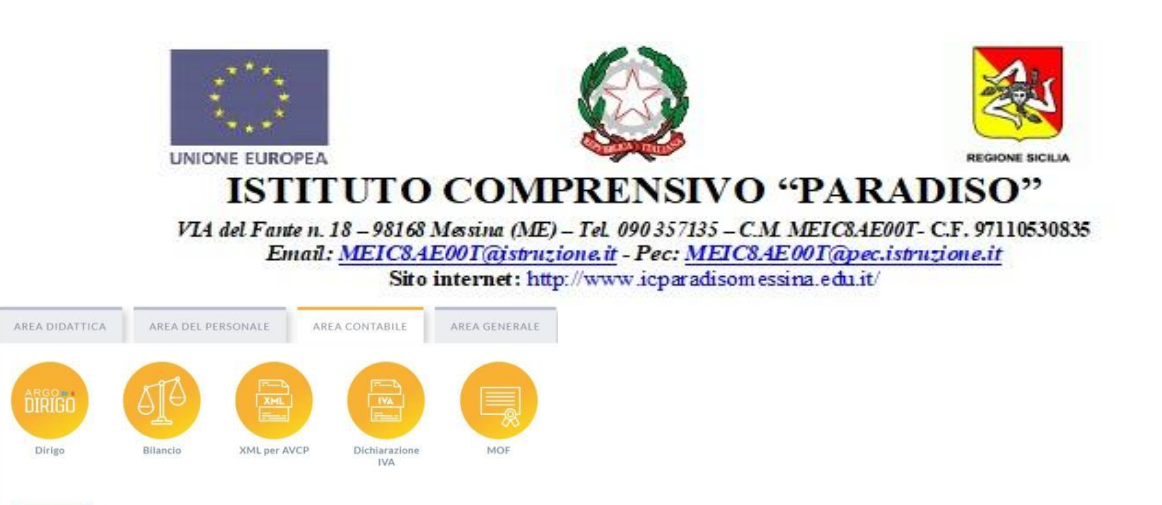

Il programma ti chiederà di immettere le credenziali; sono quelle che usi per l'accesso a Didup Famiglia.

|              | ×                                                                                                    |
|--------------|----------------------------------------------------------------------------------------------------|
| Codice Scuol | a                                                                                                    |
| SS12345      |                                                                                                    |
|              | (obbligatorio per studenti e genitori)                                                                                                    |
| Nome Utent   | e                                                                                                    |
| olimpia      |                                                                                                    |
| Password     | Recupera la password                                                                                                    |
|              | ø                                                                                                    |
|              |                                                                                                    |
| Ricordami    | Cliccando su "Ricordami" non dovral più autenticarti su<br>questo dispositivo per accedere alle applicazioni.<br>Informativa SSO                                       |
| Ricordami    | Cliccando su "Filcordam" non dovral più autenticarii su<br>questo dispositivo per accodere alle applicazioni.<br>Informativa SSO<br>ENTRA                              |
| Ricordami    | Cliccando su "Ricordam" non dovra più autoriticari su<br>questo dipositivo per accedere alle applicazioni.<br>Informativa 350<br>CMTRA<br>TORMA INCEETIRO              |
| Ricordami    | Citezando su "Ricordam" non dovra più autoriticari su<br>questo dispositivo per accestere alle applicazioni.<br>Informativa 350<br>ENTRA<br>TORINA INCIETIRO<br>OPPURE |
| Ricordami    | Citecando su "Ricordam" non dovra più autoriticari su<br>questo dispositivo per accedere alle applicazioni.<br>Informativa 350<br>ENTER<br>DOPURE<br>Dia               |

Si passerà alla schermata principale, nella quale verranno riportati i pagamenti associati ai propri figli con il relativo IUV.

In questo caso il *contributo* non è stato pre-assegnato quindi <u>non si trova nell'elenco degli IUV pagabili</u> proprio perché per questi non è stato generato ancora un IUV.

### Il genitore genera lui stesso l'IUV per il contributo

1) Cliccare su Azioni, Richiedi Avviso

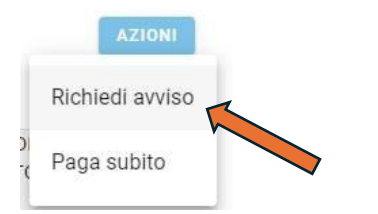

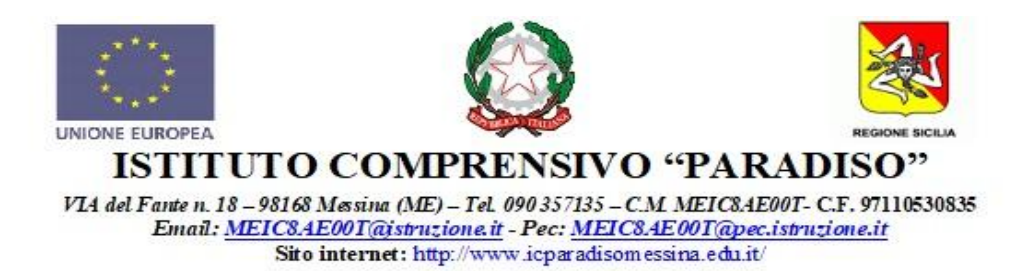

2) Scegliere il contributo volontario, tra quelli nella lista; quindi, clicca per creare un IUV Singolo.

Se il genitore ha più figli/e deve selezionare da tendina il nominativo per il quale vuole effettuare il pagamento. I campi che seguono verranno compilati in automatico in funzione dei dati presenti in anagrafica.

| Seleziona studente<br>BRBDAI05D41A345S - AIDA barabini |   |         | •                              |
|--------------------------------------------------------|---|---------|--------------------------------|
| e cliccare in basso su CONFERMA                        |   |         |                                |
| Scegli il contributo                                   |   |         |                                |
| Assicurazione 5€                                       | * | Singolo | <ul> <li>Cumulativo</li> </ul> |

Per effettuare il pagamento basterà selezionare uno o più contributi (fino a 5) e cliccare su Azioni

Il pulsante Conferma dirotterà al portale pagoPA per procedere con le fasi formali del pagamento.

In alternativa al pagamento diretto, si potrà scaricare l'avviso di pagamento e pagare presso Banche e Sportelli ATM, negli Uffici e Punti Postali, Bar, Edicole, Ricevitorie, Supermercati, Tabaccherie e altri esercenti convenzionati.

Infine, stampa il contributo o portarlo con se in formato digitale, sul proprio smartphone.

### **Ricevuta telematica**

Sui contributi regolarmente pagati, si potrà scaricare la ricevuta telematica, cliccando sul contributo, quindi su Azioni e Ricevuta Telematica

### **Genera IUV Singolo Alunno**

Seleziona lo studente (i tuoi figli)

Seleziona studente BRBDAI05D41A345S - AIDA barabini

e clicca in basso su

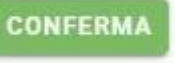

Si ricorda, infine di effettuare il versamento entro il 15/02/202.

IL DIRIGENTE SCOLASTICO Prof.ssa Eleonora Corrado Firma autografa omessa ai sensi dell'art. 3 comma 2 del D. Lgs. n. 39/1993